## Sales and Credits of Restricted Use Pesticide Report

Last Modified on 09/15/2023 4:47 pm CDT

| Sales Register<br>Sales Analysis<br>Product Rebato<br>County Permit (CA)<br>Gross Sales Report<br>Vehicle/Applicator<br>Sales Tax Summary<br>Coop Commission<br>Comparative Gross Sales<br>Ticket Reconciliation Journal<br>Discount Allocation<br>Price Changes Log<br>Concerdiated Sales Analysis | Select Locations<br>All Select<br>Group by Location | Report Criteria         Select Customers       All         Select Products       All         Select Range       Orto Class         Prod. Class       Customer Address         Invoice #       Product by Customer         Fiscal Month       Cust XRef (None)         Stat       Options         Options       Agent Name         Appl. Information       Manufacturer |
|----------------------------------------------------------------------------------------------------|-----------------------------------------------------|----------------------------------------------------------------------------------------------------|
| Print     Preview     Text File     Load Set     Save Set     OK     Cancel                                                                                                    | ne                                                  | Show Detai     State Restricted     Consolidate locations     Print State Permits     Include Additional Dataset     (None)     Roll Up Invoices     Filter                                                                                                    |

- 1. At Accounting Reports / Accounts Receivable / Sales / Product Rebate, select the Show Detail checkbox
- 2. Select the date, invoice, or fiscal range for the report
- 3. Sort the report by Product by Customer
- 4. Click the **Filter** button
- 5. At the bottom of the filter screen set the *Restricted Use* combo box to Yes

| -                           | iery.          |                                   | 4         |           |   |
|-----------------------------|----------------|-----------------------------------|-----------|-----------|---|
| Grower                      | No Filter 🗸    | Classification                    | 1         | Value     |   |
| State                       | All V          | 2017StarCustomer                  | ٨         | No Filter |   |
| Group                       | All            | Energy                            | N         | lo Filter | ~ |
| Location                    | All            | Must Sign                         | ٢         | No Filter | ~ |
|                             | All            | Seed                              | N         | lo Filter | ~ |
| County                      | All V          |                                   |           |           |   |
|                             |                | Include if ANY an                 | e true    |           |   |
| Field Query                 |                | Invoice Query                     |           |           |   |
| State                       | All 🗸          | Location                          | All       | ~         |   |
| County                      | All            | Salesperson>                      | All       | ~         |   |
| Township                    | All            | <ul> <li>Applicator</li> </ul>    | All v     |           |   |
| Location                    | All            | Vehicle                           | All       | ~         |   |
| Product Query               |                | Custom Applied                    | No Filter | ~         |   |
| Manufactur<br>Restricted U  | er All         | <ul> <li>County Permit</li> </ul> | No Filter | ~         |   |
|                             | se No Filter 🗸 | Crop                              | All       | ~         |   |
| Manufactur<br>Restricted Us | se No Filter V | County Permit<br>Crop             | No Filter | ×         |   |

6. Click **OK** to run the report.